## GUTSCHEIN EINLÖSEN

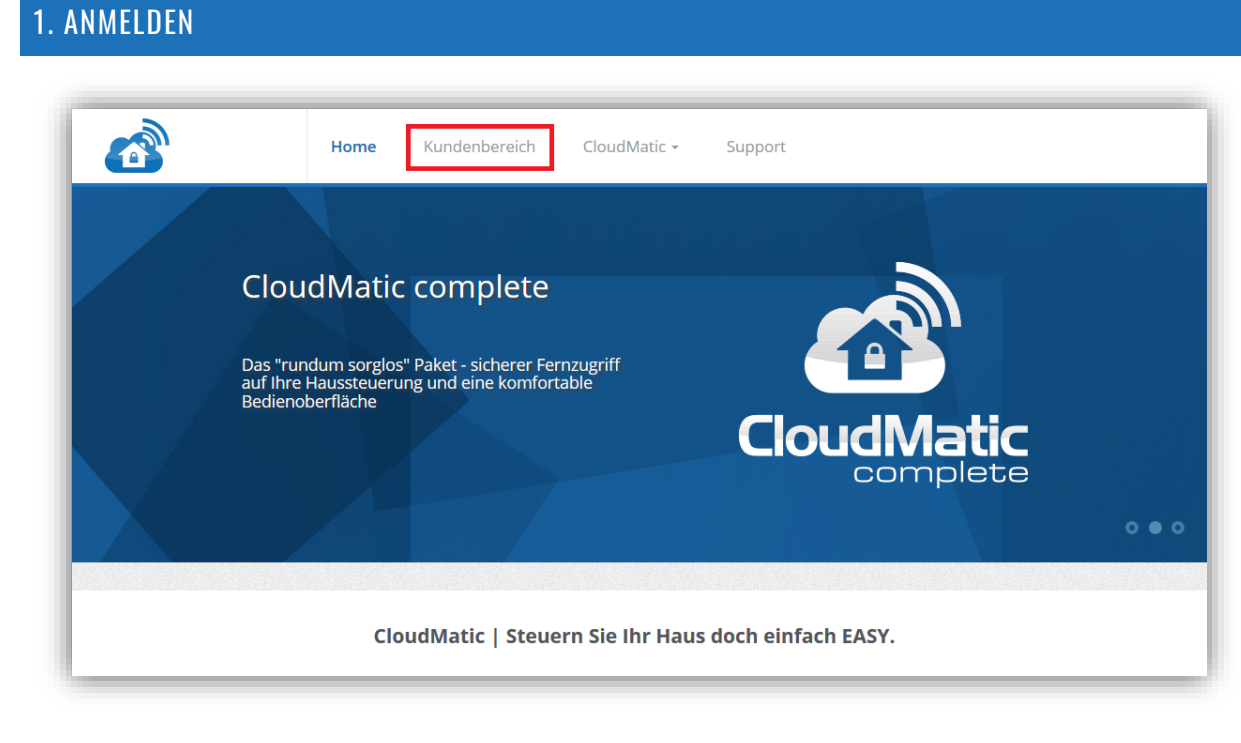

Öffnen Sie die Seite https://www.cloudmatic.de und melden Sie sich mit den Benutzerdaten des Accounts an, für welchen der Gutschein eingelöst werden soll.

## 2. PRODUKT AUSWÄHLEN

| Home Kundenbereich <b>v</b> Pr                                             | rodukte 🔻 Einstellungen 🔻 Support Logout                                                   |  |  |  |  |
|----------------------------------------------------------------------------|--------------------------------------------------------------------------------------------|--|--|--|--|
| CloudMatic <sup>.de</sup> Dashboard                                        |                                                                                            |  |  |  |  |
| Hier haben Sie einen zentralen Überblick auf Ihre persönli                 | chen Daten und Zugänge.                                                                    |  |  |  |  |
| Ihre Daten                                                                 | CloudMatic connect                                                                         |  |  |  |  |
| Ihre CloudMatic-ID:<br>Ihr Benutzername:                                   | Fernzugriff:                                                                               |  |  |  |  |
| lhr Name: Easy SmartHome GmbH<br>E-Mail Adresse: kontakt@easy-smarthome.de | Laufzeit des Zugangs: <b>07.08.2018</b><br>Persönlicher Schlüssel: Schlüssel herunterladen |  |  |  |  |
| DATEN BEARBEITEN                                                           | ZUGANG BUCHEN                                                                              |  |  |  |  |

Wählen Sie über den Menüpunkt "Produkte" das Paket aus, welches Sie buchen möchten. Beachten Sie hierbei die gewünschte Buchungsart und den Zeitraum. Klicken Sie nach der Auswahl auf "In den Warenkorb".

| Home Kundenbereich <b>v</b> Prod | <b>ukte ▼</b> Einstellungen ▼ Support Logout                                             |  |  |  |
|----------------------------------|------------------------------------------------------------------------------------------|--|--|--|
|                                  | CloudMatic complete<br>Einmalbuchung<br>CloudMatic complete, Laufzeit 1 Jahr - 39,95 € ▼ |  |  |  |
| CloudMatic<br>complete           | Abo<br>Bitte wählen Sie eine Laufzeit                                                    |  |  |  |

## 3. GUTSCHEIN EINLÖSEN

| Home Kundenbereich 🕶 Produkte 💌                                                                                                    | Einstellungen   | •      | Support    | Logout  |
|----------------------------------------------------------------------------------------------------|-----------------|--------|------------|---------|
| Warenkorb                                                                                                    |                 |        |            |         |
| # Artikel                                                                                                    | Preis Menge     | Steuer | Nettopreis | Löschen |
| CloudMatic complete, Laufzeit 1 Jahr   1 Jahr CloudMatic connect Fernzugriff auf eine HomeMatic Zentrale und CloudMatic   SmartHome zur komfortablen Bedienung Ihres HomeMatic SmartHomes - Cloud   basierend. | €33.57 1        | €6.38  | €39.95     |         |
| Nettopreis                                                                                                    |                 |        | €33.57     |         |
| Steuer                                                                                                    |                 |        | €6.38      |         |
| Gesamt                                                                                                    |                 |        | €39.95     |         |
| Gutschein - Code, falls vorhanden:<br>9624A12C                                                                                                    | GUTSCHEIN EINLÓ | ÖSEN   |            |         |
| ✓ KAUFEN 😋 AKTUALISIERUNG ← WEIT                                                                                                    | ER EINKAUFEN    |        |            |         |

Geben Sie in das dafür vorgesehene Feld den Gutscheincode ein und klicken Sie auf "Gutschein einlösen". Der Zahlungsbetrag wird sich nun aktualisieren. Anschließend klicken Sie auf "Kaufen". Sie erhalten eine kurze Übersicht über Ihre Bestellung. Damit ist die Buchung des neuen Paketes abgeschlossen und es wurde für den ausgewählten Account aktiviert.